# eCart Guidebook

# THAIEPAY

#### Guidebook for system connection

an online payment gateway system which is trusted by many stores. (English Version)

[Connection Guidebook]

# eCart Connection Guidebook

THAIEPAY has developed eCart system to be more convenient for you by adding a new option called Booking Style. We primarily have 2 styles, Shopping Cart and Invoice. We hope the 3 styles can cover all ecommerce needs for every merchant that use our service.

Pay AltOnline

ALEPAY

Shopping Mall

Innovation Colour of Online Shops

# Style 1: Shopping Cart

This style is suitable for website that sells fixed-price product and has shipping method. The cart is completely provided by THAIEPAY. Therefore, you do not need to create shopping cart again. The steps of Shopping Cart Style are as follows.

# Shopping Cart:

The Product in Your Cart is as follows. In case that you want to edit the number of product, you can retype the number in the box and click 'Recalculate' button.

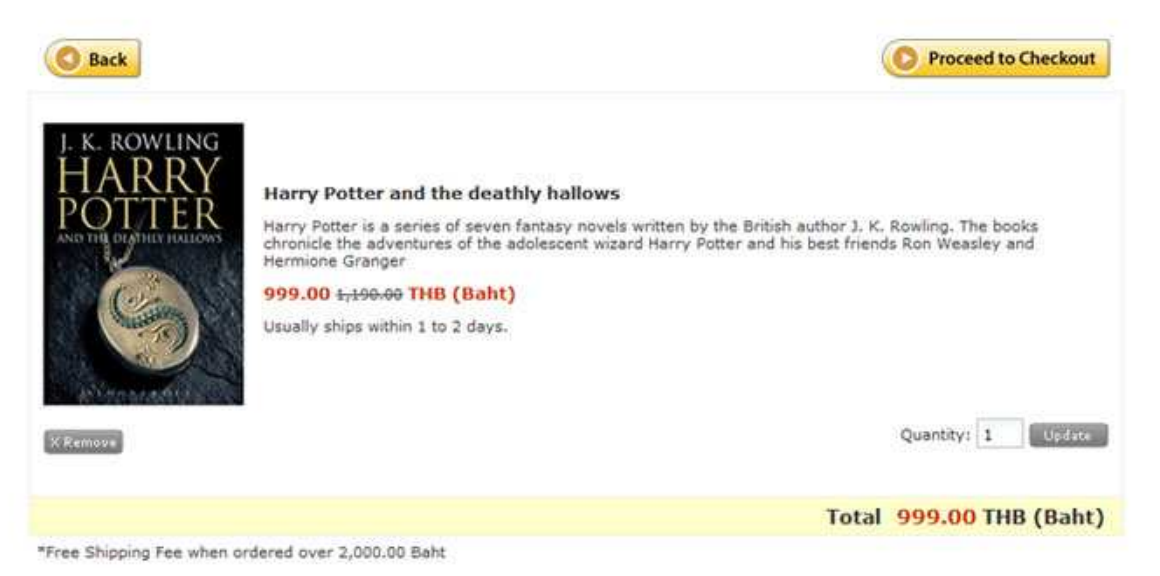

#### Step 1

You must go to select menu "**Add New Products/Services**", select **Shopping Cart Style**. After added product or service details, eCart system will automatically create an URL. You must copy the URL and paste it on "Order Now" button as specified on your website. When buyer orders product from your website, the details will be sent to eCart system and displayed in shopping cart style.

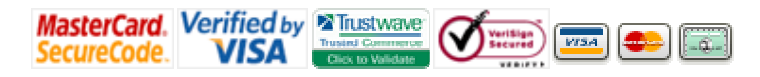

# Step 2

Product details will be sent to the shopping cart. Details will be displayed in the shopping cart form. After buyer has finished the first order, the buyer can continue shopping or check out. You can set eCart system to be displayed in Thai or English.

Pay Alt Online

Shopping Mall

Innovation Colour of Online Shops

#### Step 3

eCart system always records buyer details. When old buyer wants to order some products again, the buyer does not need to fill details again. The buyer only Sign In by using e-mail and password to order products. For new buyer, after filled details, the system will record buyer's details and that buyer can order products right away.

#### Step 4

In case of new buyer, the buyer must fill personal details in the form and set the password. The buyer can Sign In and order products right away.

#### Step 5

After buyer filled personal details and shipping address, eCart system will summarize all details again for buyer to confirm. After confirmed, the system will proceed to the payment step immediately.

#### Step 6

After buyer confirmed the payment, the system will proceed to the payment step. Buyer must enter his credit card details on the eCart page which is protected by SSL security system so buyer can be certain that his credit card details will be well protected.

#### Step 7

eCart system will check credit card details and inform the buyer of payment result immediately. If the payment is not approved, the system will display "Rejected" on the webpage with an appropriate reason. But if the payment is approved, the system will display "Completed" on the webpage and send confirmation e-mail to the buyer to confirm that the payment has been completed.

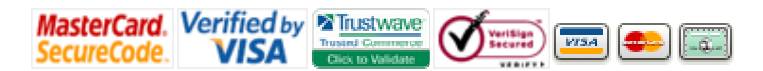

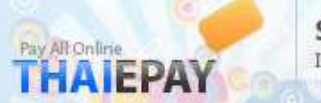

# Style 2: Invoice

This style is suitable for website that sells non-fixed price products. You can send the invoice according to the dealt price to buyer's e-mail address directly. The steps of Invoice Style are as follows.

# Invoice:

Please check all details carefully before going to the next step. After that, please select payment method and click 'PROCEED TO CHECKOUT' button to register and make a payment.

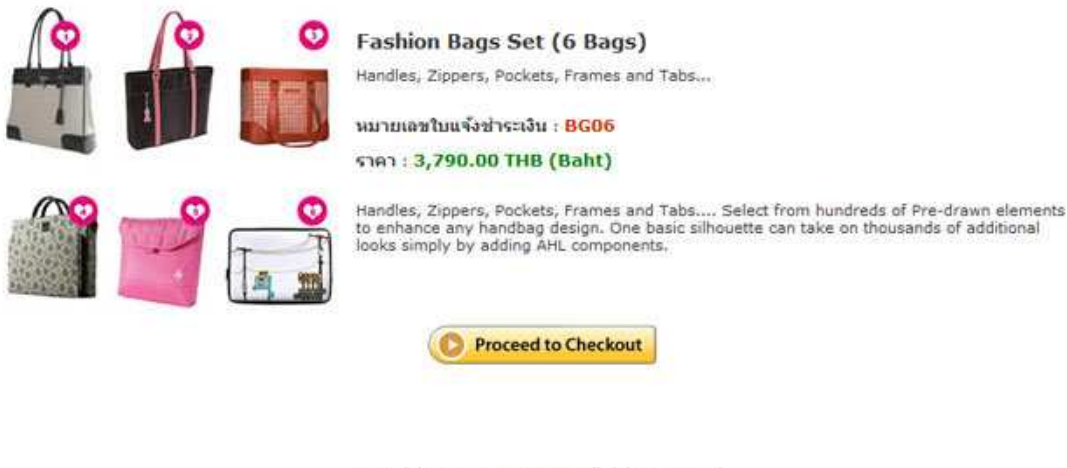

#### Copyright © 2009 THATEPAY All rights reserved.

# Step 1

You must go to select menu "**Add New Products/Services**", select **Invoice Style**. After added product or service details, eCart system will automatically create an URL. You can send this URL to buyer's e-mail address directly.

# Step 2

After buyer received e-mail from you, he only clicks on the URL specified in the e-mail. After that there will be a payment page appeared. Buyer can select payment method, ATM or Credit Card online. If selected Credit Card Online, the system will lead to online payment page.

# Step 3

After buyer confirmed his purchase, the system will proceed to the payment step. Buyer must enter his credit card details on the eCart page which is protected by SSL security system so buyer can be certain that his credit card details will be well protected.

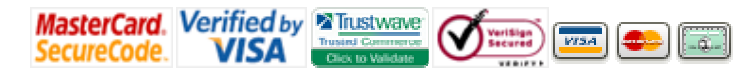

#### Step 4

eCart system will check credit card details and inform the buyer of payment result immediately. If the payment is not approved, the system will display "Rejected" on the webpage with an appropriate reason. But if the payment is approved, the system will display "Completed" on the webpage and send confirmation e-mail to the buyer to confirm that the payment has been completed.

Pay AltOnline

**IAIEPAY** 

Shopping Mall

Innovation Colour of Online Shops

#### Style 3: Booking

This style is suitable for website that offers reservation of rooms, hotels, or resorts to guests. The booking form is completely provided by THAIEPAY. The steps of Booking Style are as follows.

#### **Reservation Form:**

Please check the details of room, hotel, or resort you have selected carefully. After that please fill in the form to check availability and click 'Continue' button to go to the next step.

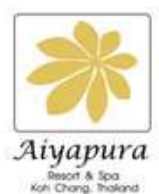

#### Aiyapura Resort - Koh Chang

Aiyapura Resort and Spa are located on the beautiful island of Koh Chang, overlooking the blue waters of Klong Son Bay and offering beautiful Thai-style rooms and villas.

Reservation Number : AIKC0014

Total : 2,190.00 THB (Baht)

Enjoy the view of the lush green landscape as you have a swim or soak in the Jacuzzi. For a pampering experience, head to the spa where a menu of massage therapies and body treatments are offered.

Sample delicious freshly barbecued seafood and Mediterranean cuisine at Vimarn Kaew restaurant or authentic Thai food at Ruen Plub Plueng.

#### Additional Pictures :

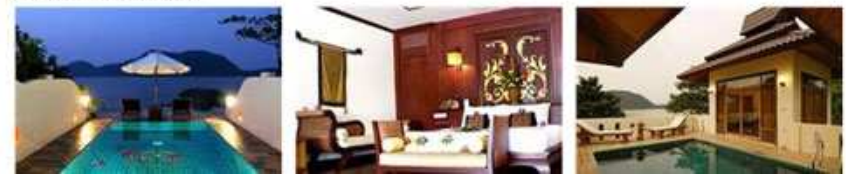

#### Step 1

You must go to select menu "Add New Products/Services", select Booking Style. After added product or service details, eCart system will automatically create an URL. You must copy the URL and paste it on "Book Now" button as specified on your website. When guest makes a reservation from your website, the details will be sent to eCart system and displayed in booking style.

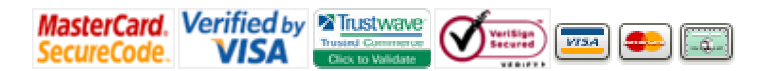

#### Step 2

Booking details will be sent and displayed in booking form. After guest has finished the first booking, the guest can continue booking or check out. You can set eCart system to be displayed in Thai or English.

Pay AltOnline

ALEPAY

Shopping Mall

Innovation Colour of Online Shops

#### Step 3

eCart system always records guest details. When old guest wants to make a reservation again, the guest does not need to fill details again. The guest only Sign In by using e-mail and password to make a reservation. For new guest, after filled details, the system will record guest details and that guest can make a reservation right away.

#### Step 4

In case of new guest, the guest must fill personal details in the form and set the password. The guest can Sign In and make a reservation right away.

#### Step 5

After guest filled personal details and booking information, eCart system will summarize all details again for guest to confirm. After confirmed, the system will proceed to the payment step immediately.

# **Test of System Operation**

THAIEPAY online credit card payment system provides credit card numbers for testing our payment system operation. You can test by setting and sending parameters, along with reviewing our completed system operation.

You can use test credit card numbers by entering test credit card details then click "Submit" button. The system will check the credit card details and will then display the result of the payment in a couple seconds. Test credit card numbers can be reviewed in the box below.

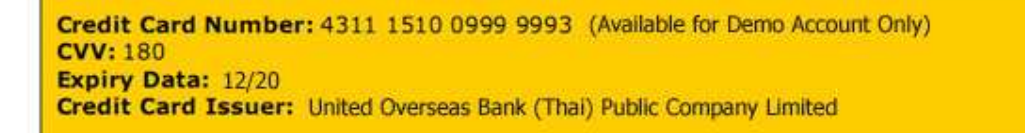

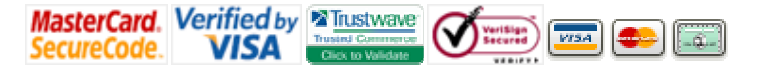